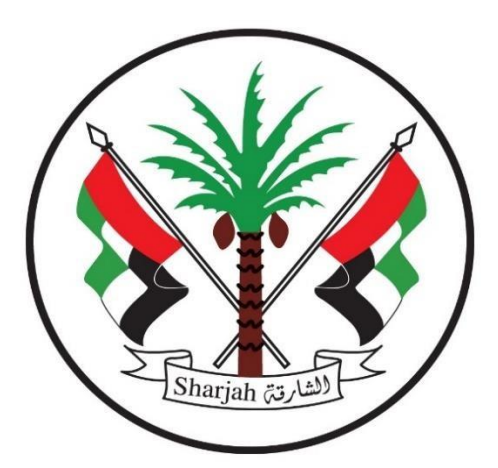

**Government of Sharjah** Finance Department **حـكـومــة الـشــارقـة** دائرة المالية المركزية

## User Manual

## Supplier registration process guide

Year 2020

## Supplier registration process guide

• The supplier visits the Sharjah Finance Department's official website <u>https://www.sfd.gov.ae/Ar/SitePages/Home.aspx</u> and requests registration electronically by clicking on "services" and then click on "vendors and contractors registration".

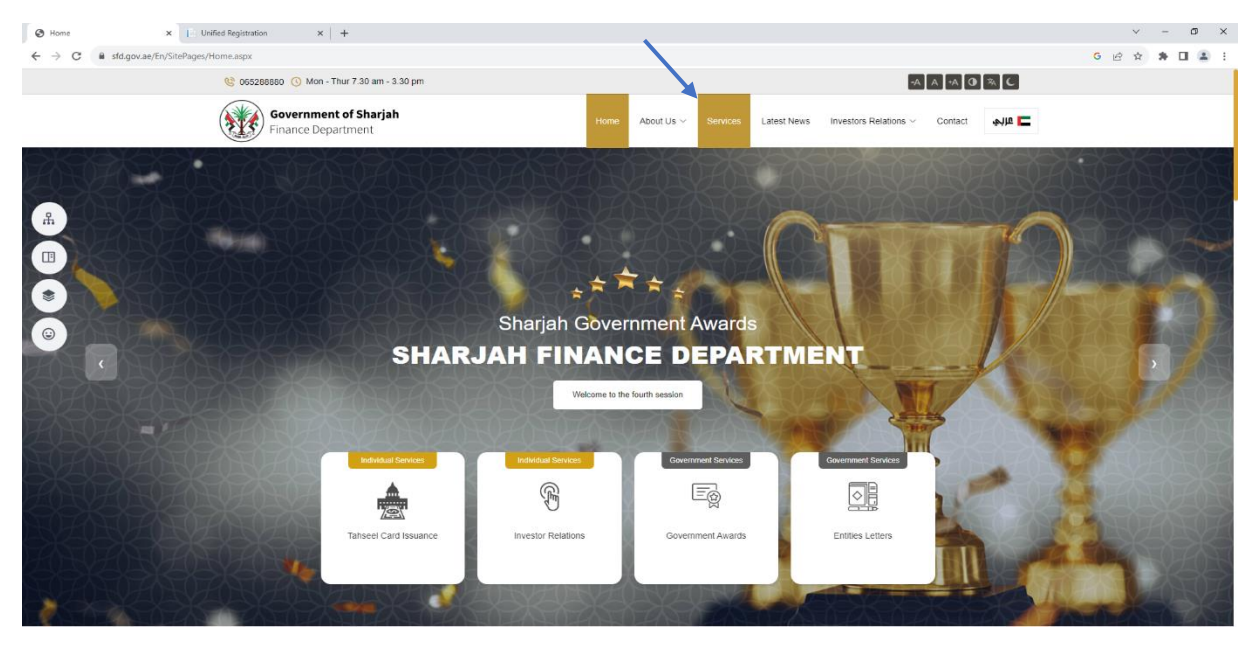

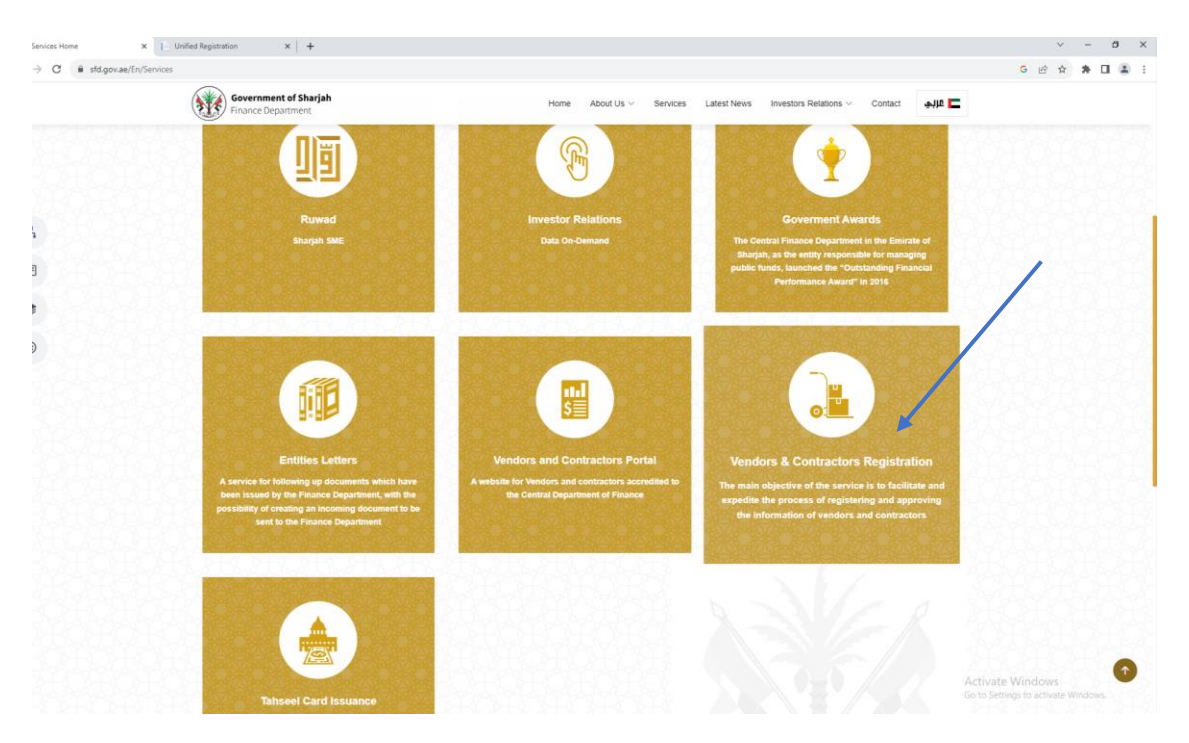

• "Start service" is selected. Before starting the registration request, please take a look at the conditions mentioned on the site.

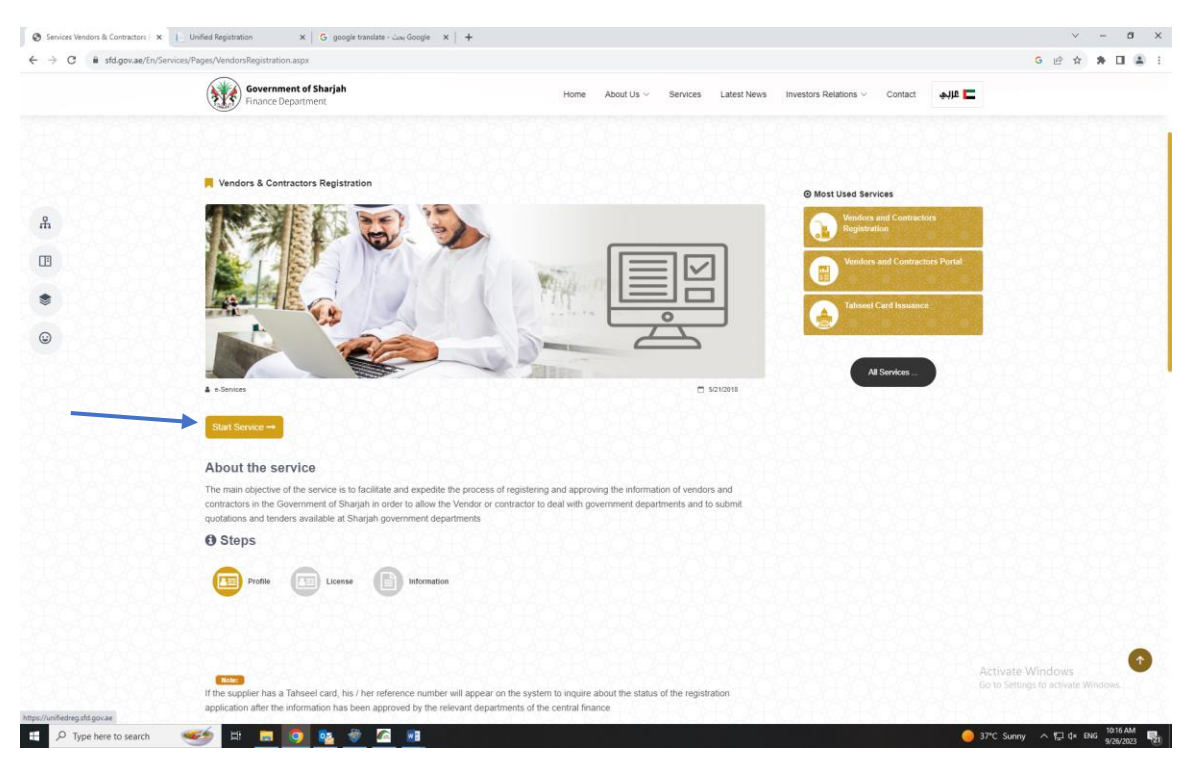

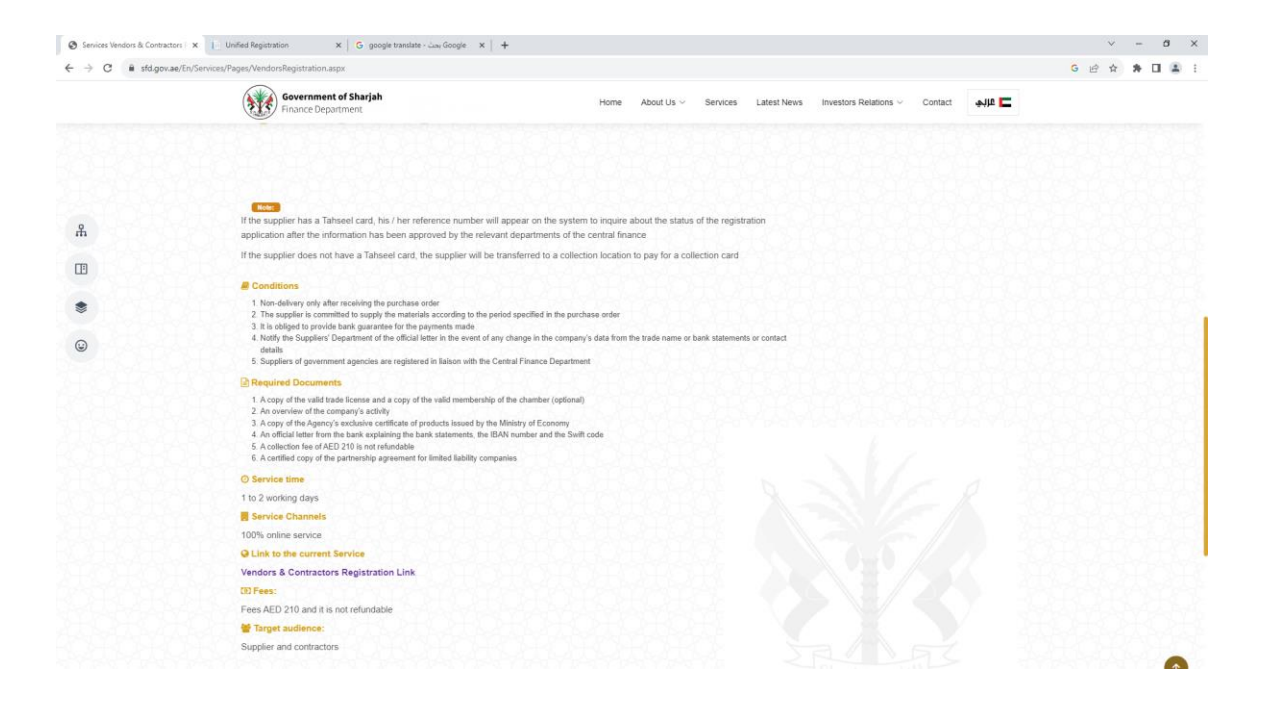

• "New vendor" is chosen and then either a general supplier or a government supplier is chosen.

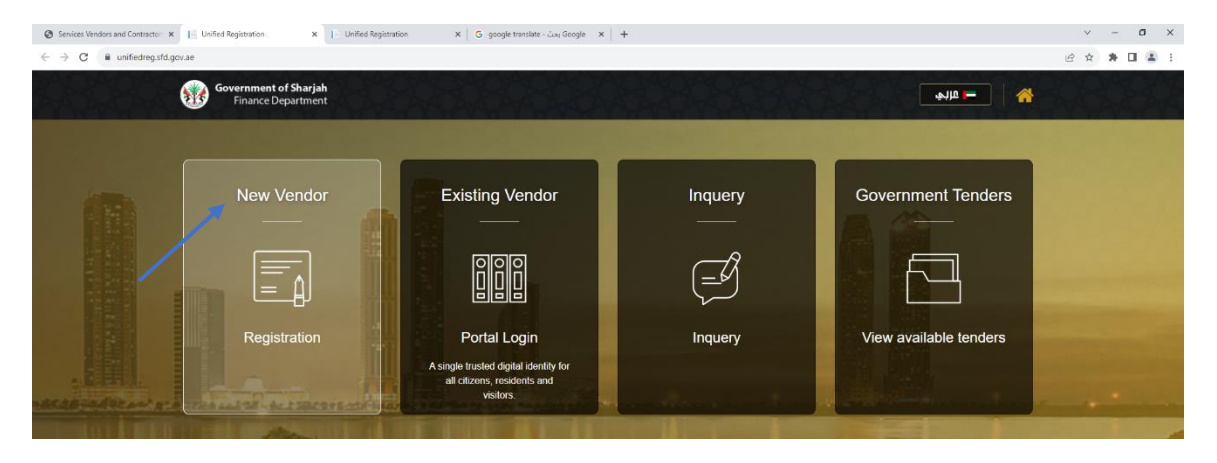

- All fields must be filled out and all required documents must be attached on a total of 3 pages so that the application is complete and meets the conditions.
- The first page is devoted to the company's basic information.
- If you have not previously applied for a Tahseel card, click "No" on the "Do you have a Tahseel card?" box. You will then be automatically transferred from the portal to a new page to apply for the card and pay online. After applying for a Tahseel card, an email will be sent to the applicant's email and a message will be sent to his phone with the username and password to give access to the portal after their registration request is approved. The supplier can also apply for a Tahseel card through the official website of Sharjah Finance Department by clicking on "Services" and then clicking on "Tahseel card issuance."

| 8 |                                                                     |                   |                      | ~ ~ ~ ~ ~ ~ ~ ~ ~ ~ ~ |
|---|---------------------------------------------------------------------|-------------------|----------------------|-----------------------|
|   | Government of Sharjah<br>Finance Department VENDORS AND CONTRACTORS | REGISTRATION      |                      |                       |
|   |                                                                     | Basic Information | المعلومات الاساسية - | 66066666              |
|   |                                                                     |                   |                      |                       |
|   | Do You Have a Tahseel Card ?                                        | No - V 🎈          | نعم - Yes            | هل لدبك بطافة تحصيل ؟ |
|   |                                                                     |                   |                      |                       |

|        |         |                                                                                                 | Smart Receipt System                       | نام الإيمنالُ الدكس . ♥<br>⊃ |
|--------|---------|-------------------------------------------------------------------------------------------------|--------------------------------------------|------------------------------|
|        |         |                                                                                                 |                                            | بيان الدفع                   |
|        |         | الجهة: المالية المركزية - إدارة المشتريات والعقود                                               |                                            |                              |
|        |         | رقم إذن الد <b>فع: 98186615969580</b>                                                           |                                            |                              |
| القيمة | ض ق.م.  | الإجراء                                                                                         | جهة الإيراد                                |                              |
| 200    | 10.00   | تسجيل الموردين                                                                                  | المالية المركزية - إدارة المشتريات والعقود |                              |
| 10     | -       | رسوم محلية - دعم الأبحاث العلمية في إمارة الشارقة                                               | المالية المركزية - الإيرادات المالية       |                              |
| 210    | 10.00   |                                                                                                 | المجموع                                    |                              |
| 22     | .هم): 0 | المجموع الكلي (در                                                                               |                                            |                              |
|        |         |                                                                                                 | طريقة الدقع:                               |                              |
|        | 0       | لة اختيار طريقة الدفع بواسطة بطاقة الإنتمان سيتم احتساب 1.30 %<br>كرسوم بنكية على اجمالي المبلغ | في حا                                      |                              |
|        |         | اب مُحصيل () بطاقة الثمان () الحساب المصرفي                                                     | ه حس                                       |                              |

• The second page is for license information.

| السبيل الموردين والمعاولين - ١٢٥٣ 😑 🔹 🔺 محدمات بوبه مموردين و ١٢ | 🗴 📰 otion - تسجيل الموردين والمقاولين Wilfied Registration 🛛 🗙                                      | +                                                                                               | ~ -                               |
|------------------------------------------------------------------|----------------------------------------------------------------------------------------------------|-------------------------------------------------------------------------------------------------|-----------------------------------|
| C integratedreg.sfd.gov.ae/Registration/SupplierStep2            |                                                                                                    |                                                                                                 | \$1 £ ☆ \$ □                      |
| Government of Sharjah<br>Finance Department VENDORS AN           | ID CONTRACTORS REGISTRATION                                                                         |                                                                                                 |                                   |
|                                                                  | خصة - License                                                                                       | معلومات الر                                                                                     |                                   |
|                                                                  |                                                                                                    |                                                                                                 | Previous - السابق                 |
|                                                                  |                                                                                                    |                                                                                                 |                                   |
|                                                                  | تواراو PDF و PDF د لومیت عرب المحال PDF و PDF د Uploaded files must be PDF or JPEG and th           | ugSi الملتان جومياوا بحير الالملتان "<br>he size of each file must not exceed 5 MB              |                                   |
| Reference No                                                     | ւնվեստ 5 ՆԲ կգետի հայի Մից է PDF ո<br>* Uploaded files must be PDF or IPEG and th                   | ogʻi oʻr, цалан далан I olalali *<br>e size oʻr esch ille muzi not exceed 5 MB<br>яв18641569580 | م المرجع                          |
| Reference No<br>Do You Have a Chamber Membership?                | caldhaur 5 yu Gyacos Ayu Vy IFEG yi POF-<br>* Uploaded files must be POF or JFEG and th<br>No / V . | ین کا بیت روید                                                                                  | م المرجع<br>ل لديك عضوبة الغرفة ؟ |

• The third page is for banking information. Note: The bank letter that will be attached must have a validity of no less than 6 months.

| integratedreg.sfd.gov.ae/Registration/Si                  |                                                                                                    | @ \$ <b>\$</b> [   |
|-----------------------------------------------------------|----------------------------------------------------------------------------------------------------|--------------------|
| Government of Sharjah   VENI<br>Finance Department   VENI | DORS AND CONTRACTORS REGISTRATION                                                                                                    |                    |
|                                                           | المعلومات المصرفية - Banking                                                                                                    |                    |
|                                                           | culdrae 5 تابع المعنية ( PDF يا PDF يا PDF يا PDF يا المعنية) المعنية ( المعنية عنه) المعنية ( المعنية المعنية<br>* Uploaded files must be PDF or JPEG and the size of each file must not exceed 5 MB |                    |
|                                                           | 96186015969580                                                                                                    | رقم المرجع         |
| eference No                                               |                                                                                                    |                    |
| eference No<br>ank Name - Arabic                          | ممرف الشنارقة الاسلامي                                                                                                    | اسم البنك بالعربية |

• After completing the banking information page, the questionnaire questions are answered.

| الموردين والمقاولين - stion 🔳 🗴 تسجيل الموردين والمقاولين - stion 🔳 🗙 الخدمات يواية الموردين و المقاولي | ا سجيل X   🎼 Unified Registration 🛛 🗙 🕹 🕂                                        | v - 6                                                                                |
|----------------------------------------------------------------------------------------------------|----------------------------------------------------------------------------------|--------------------------------------------------------------------------------------|
| C                                                                                                    |                                                                                  | 🖻 🖈 🖬                                                                                |
| Government of Sharjah<br>Finance Department VENDORS AND CONTRACTORS RE                                  | EGISTRATION                                                                      |                                                                                      |
|                                                                                                    | Survey - الاستبيان                                                               |                                                                                      |
| Answers - a <sub>rg</sub> -jul                                                                          | Question (English) - السرؤال بالإنجليزية                                         | Question (Arabic) - السؤال بالعربية                                                  |
| اختر / Choose                                                                                           | Company Age                                                                      | عمر الشركة                                                                           |
| Choose / اختر                                                                                           | The Capital of The Company in AED                                                | قيمة راس مال الشركة بالدرهم الاماراتي                                                |
| Choose / اختر                                                                                           | No. of Branches in U.A.E & Outside U.A.E                                         | عدد فروع المورد داخل الدولة وخارجها                                                  |
| Choose / احتر /                                                                                         | No. of Employee                                                                  | عدد موظفی الشبرکة                                                                    |
| Choose / اختر /                                                                                         | Volume of Business during the last three years in AED                            | حجم الأعمال خلال السنوات الثلاث الاخيرة بالدرغم الأمارانى                            |
| Choose / اختر                                                                                           | Volume of business with gonernment within UAE during the last three years in AED | حجم الأعمال مع الجهات الحكومية فى الدولة خلال الثلاث سنوات الأخيرة بالدرهم الاماراني |
| اختر / Choose                                                                                           | Trade license issuing side (Emirate)                                             | جهة امدار الرخمة (الامارة)                                                           |
| Channe I will                                                                                           | Do you have TCD Cartificate2 (Diason attack the Cartificator)                    | Zenne en Alkin is. N'C a sub-counters et al en anes na                               |

• After completing all registration steps, you will receive a message stating that the request has been completed successfully.

| C & Integratedreg.std.gov.ae/Registration/SupplierConfirmation Mule Start Valeo Purticipants Out New Share Pande Share Annotate Remote Control Apps More Voir are screen sharing  Registration/SupplierConfirmation | e 🗴 🗅 🕭 🖬 🛓                                      |
|----------------------------------------------------------------------------------------------------|--------------------------------------------------|
| Government of Sharjah VENDORS AND CONTRACTORS REGISTRATION                                                                                                    |                                                  |
|                                                                                                    |                                                  |
| تم تقديم الطلب بنجاح                                                                                                    |                                                  |
|                                                                                                    |                                                  |
| Request Completed Successfully                                                                                                    |                                                  |
|                                                                                                    |                                                  |
|                                                                                                    |                                                  |
| ا حكومة الشارف - الدائرة المالية المركزية<br>25 - 52 هـ 20 م                                                                                                    | arjah Government - Finance Department of Sharjah |
| Q a sa                                                                                                    |                                                  |

• The application and all its aspects are reviewed, and if there are any deficiencies, the application is rejected and the reason for the rejection is stated. The supplier then receives an email from "Takamol Application" explaining the type of amendments required, and then the supplier must use the reference number and the company's email, enter them in the "Inquery" box in the portal, and do what is necessary to complete the registration.

| Services Vendors and Contractor: x                                     | Unified Registration ×   Unifie             | d Registration X G google translate - Case Google X | +                            |                    | ~ - Ø ×   |
|------------------------------------------------------------------------|---------------------------------------------|-----------------------------------------------------|------------------------------|--------------------|-----------|
| $\leftrightarrow$ $\rightarrow$ C $\hat{\mathbf{e}}$ unifiedreg.sfd.go | v.ae                                        |                                                     |                              |                    | 🖻 🖈 🖬 😩 i |
|                                                                        | Government of Sharjah<br>Finance Department |                                                     |                              | الله 🗕 عالم        |           |
|                                                                        | New Vendor                                  | Existing Vendor                                     | Inquery<br>======<br>Inquery | Government Tenders |           |
|                                                                        | Alth                                        |                                                     |                              |                    | De Amo    |

• A registration application that meets the conditions is approved within two working days, and the applicant receives an email from "Takamol Application" stating that the application has been approved. It is also mentioned in the email the registration number and account number that are provided to them.

| مړن<br>:<br>: | لسدة عركه، (ايرون ماونتن لخدمات حفظ الوتاق والمستقدات شركه الشخص الواحد شريدهم المحتريم<br>تعية فليية وبيع<br>ويسنذا اعتشكر بانه كنت الموافقة على تسجيلكم كمورد محتمد لدى دائرة المالية المركزية - حكومة الشارقة<br>11- 101 حاسب التي ومستلزماته<br>2- 2015 العبان ومستلزماتها<br>3- 404 حفدات استنرابت في مجال تقنية المعلومات<br>5- 1055 العتل والتومسيل<br>المعرفة تقاصيل اجراءات المما لمانيهة لدى الجهة يرجى زيارة موقع / بوابة المورديين<br>https://UnifiedReg.std.gova |
|---------------|----------------------------------------------------------------------------------------------------|
|               | Activate Windows<br>Go to Settings to activate Windows.                                                                                                    |

 After approving a supplier registration request, the supplier can follow up on all payments and financial dues and submit invoices with the ability to modify some of their information and also view available price requests and submit price offers through the portal on the "existing vendor" option by logging in using their Tahseel account. For more information, a PDF file and a video regarding the user guide are attached on the supplier portal.

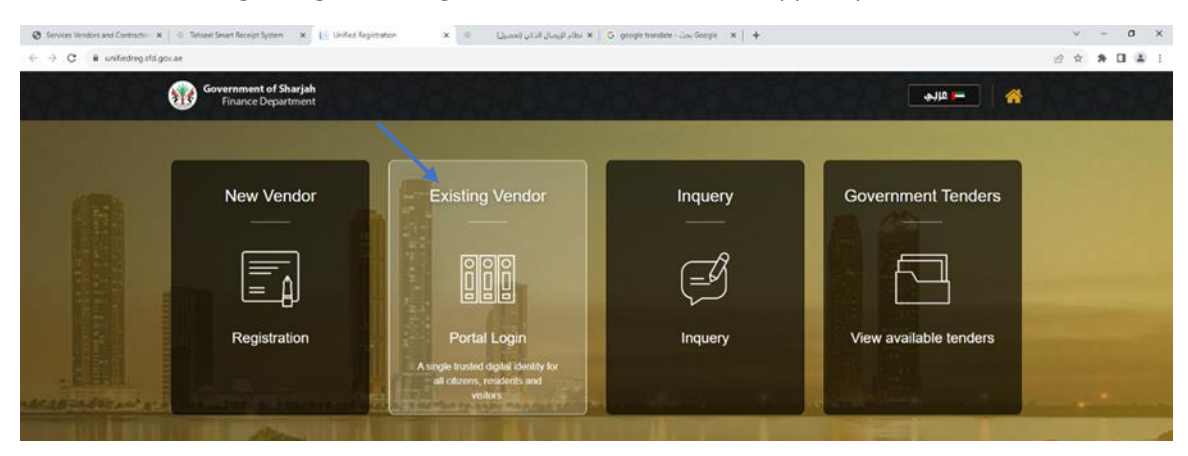

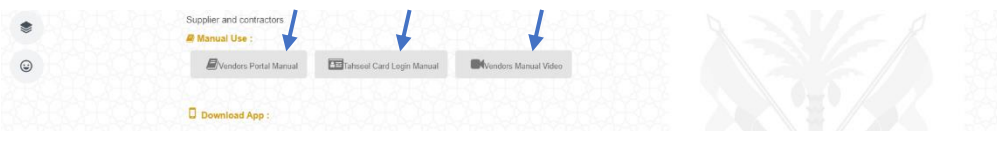

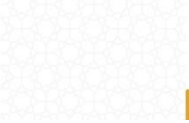

| C B008247335 M TAHSEELBSFD.GOV.AE                                       | Er] مريي<br>ا                     |
|-------------------------------------------------------------------------|-----------------------------------|
| تحصيل عرفي Tahseel                                                      | About System Tickets Contact Us 🖷 |
| Tahseel Account Logon                                                   |                                   |
| to an allow when all the second                                         |                                   |
| Login Using Tanseel Account                                             |                                   |
| Using Tanseel Account.                                                  |                                   |
| Login Using Lanseel Account<br>Username *<br>Password *                 |                                   |
| Usernine * Password *                                                   |                                   |
| Login Using Lanseel Account<br>Username *<br>Passiond *<br>Login Cancol |                                   |